### Othon FAQ TECNICHE

Diffor Diffor

Otton Otton

Otton Otton

Othor

Discon Discon

Diffor Diffor

Ottor

Otton

Otton

OFFOR

Otton

Otron

Ditrof

Oitron

Oiton

Otton

OHOR

Otton

Otron

Otton

Othor

Otton

Otton

Otton

Otton

Otton

Otton

OUSOC

Otton

Otton

Oitron

Otton

Oitron

Otton

Ditron

OHON

Ottor

Otton

Otton

Otton

Oitcon

## PROCEDURE TELEMATICHE Oitron Oitron Oitron

# Otton

Othor

Othor

Otton

Ottor

Otton

| Oitroc                                | Otton                                | O <sup>th</sup> Somm       | ario   | Ottor | Otton |
|---------------------------------------|--------------------------------------|----------------------------|--------|-------|-------|
| Procedure telema                      | ntiche di Reso e Ani                 | nullo                      | 5      | 5     |       |
| Programmazi                           | ione tasto funzione                  | Reso e Annullo             | Ő.     | S.    |       |
| Utilizzo funzione RESO - STAMPANTE IT |                                      |                            |        |       |       |
| Utilizzo funzion<br>Utilizzo funzion  | e RESO - STAMPAN<br>e ANNULLO - STAM | TE UPGRADE RT<br>IPANTF IT |        |       |       |
| Utilizzo funzion                      | e ANNULLO - STAM                     | IPANTE UPGRADE             | Q.     | Q.    | 6     |
| OHOR                                  | Otton                                | Otton                      | Oiron  | Othor | Otton |
| OHOC                                  | Otton                                | OHION                      | Discor | OHON  | Othor |
|                                       |                                      |                            |        |       |       |

Otton

Otton

Otton

Othor

OHOR

Otton

Otton

Ottor

Onton

OHION

Olton

Otton

Otton

Oison

Oiton

Oitson

Othon Othon

Oiron Diron

Diffor Otton

Otron Otron

Otton Otton

OHION

#### Procedure telematiche di Reso e Annullo.

#### Introduzione

Con la telematica oltre il documento commerciale di vendita sono stati introdotti i documenti di reso e annullo. Sono tre documenti completamente diversi l'uno dall'altro e vengono cumulati in tre totalizzatori distinti che vengono trasmessi all'Agenzia delle Entrate.

Non è più possibile come per il regime fiscale precedente emettere documenti di vendita che includano i resi.

Di seguito le procedure da eseguire per i registratori telematici del gruppo Ditronetwork sia per gli ECR Nativi che per gli ECR Upgradati.

La differenza principale tra le due famiglie di ECR consiste nel fatto che solo sulle native è possibile effettuare anche l'operazione di reso e annullo totale automatico. Sulle upgradate è necessario specificare tutti gli articoli da rendere o da annullare digitando nuovamente tutte le informazioni articoli, reparti e prezzi.

Per consentire l'utilizzo delle funzionalità è necessario programmare i tasti di Reso e Annullo sugli ECR.

È fondamentale controllare che i FW siano aggiornati all'ultima versione, disponibile sul sito <u>www.ditronetwork.com</u>.

#### DOCUMENTO COMMERCIALE DI RESO

L'operazione prevede l'emissione di un nuovo documento commerciale di RESO che attesta le operazioni di rimborso effettuate a seguito della restituzione di merci precedentemente acquistate e registrate attraverso lo stesso registratore telematico. Tale documento viene rilasciato al cliente finale ed il corrispettivo corrispondente viene registrato fra i dati che verranno trasmessi all'Agenzia delle Entrate.

#### DOCUMENTO COMMERCALE DI ANNULLAMENTO

L'operazione prevede l'emissione di un nuovo documento commerciale di ANNULLO che annulla un documento commerciale di vendita emesso.

#### Programmazione tasto funzione Reso e Annullo

. Per ricavare la posizione del tasto occorre:

- Digitare 4 + Chiave + 300 + Totale + 64 + Totale
- Premere sul tasto di cui si vuole ricavare la posizione
- Sommare 1 al valore riportato a sinistra (es. se premendo sul tasto viene visualizzato 19, la posizione del tasto premuto sarà 20)
- Premere C per uscire
- 2. Per associare la funzione al tasto occorre:
  - Digitare 4 + Chiave + 52 + Totale
  - Impostare la posizione del tasto da programmare e confermare con totale
  - Inserire come codice funzione "180" (RESO) oppure "188" (ANNULLO) e confermare con Totale
  - Premere su Credito/Fine per uscire dalla programmazione

#### Utilizzo funzione RESO - STAMPANTE IT

Il firmware deve essere aggiornato all'ultima versione, a partire dalla 3.1.5.

Reso sulla macchina sulla quale è stato emesso il documento commerciale di vendita. È possibile fare un resto automatico totale di tutto il documento senza ripassare tutti gli articoli da rendere.

1. Premere sul tasto programmato

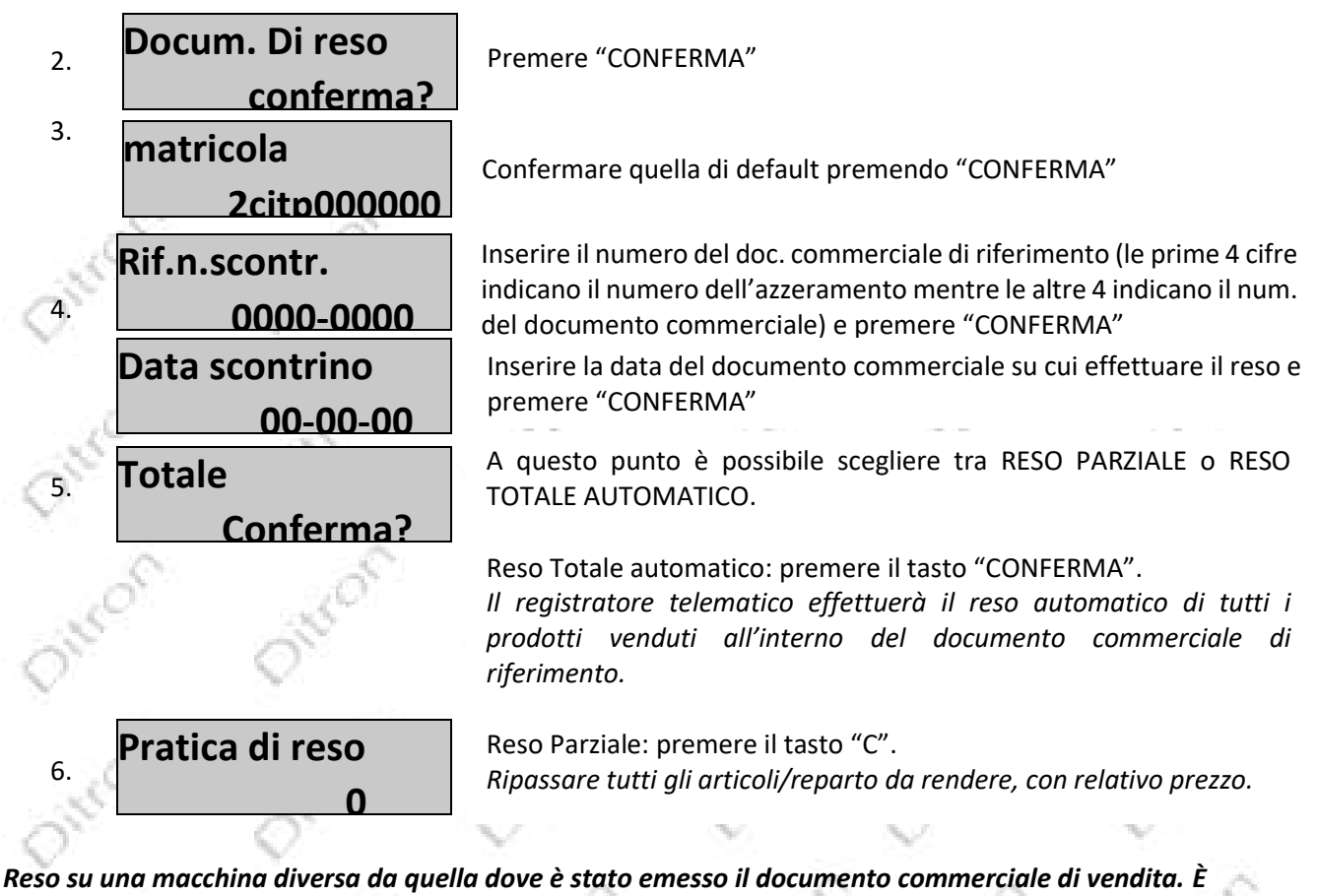

necessario ripassare tutti gli articoli da rendere.

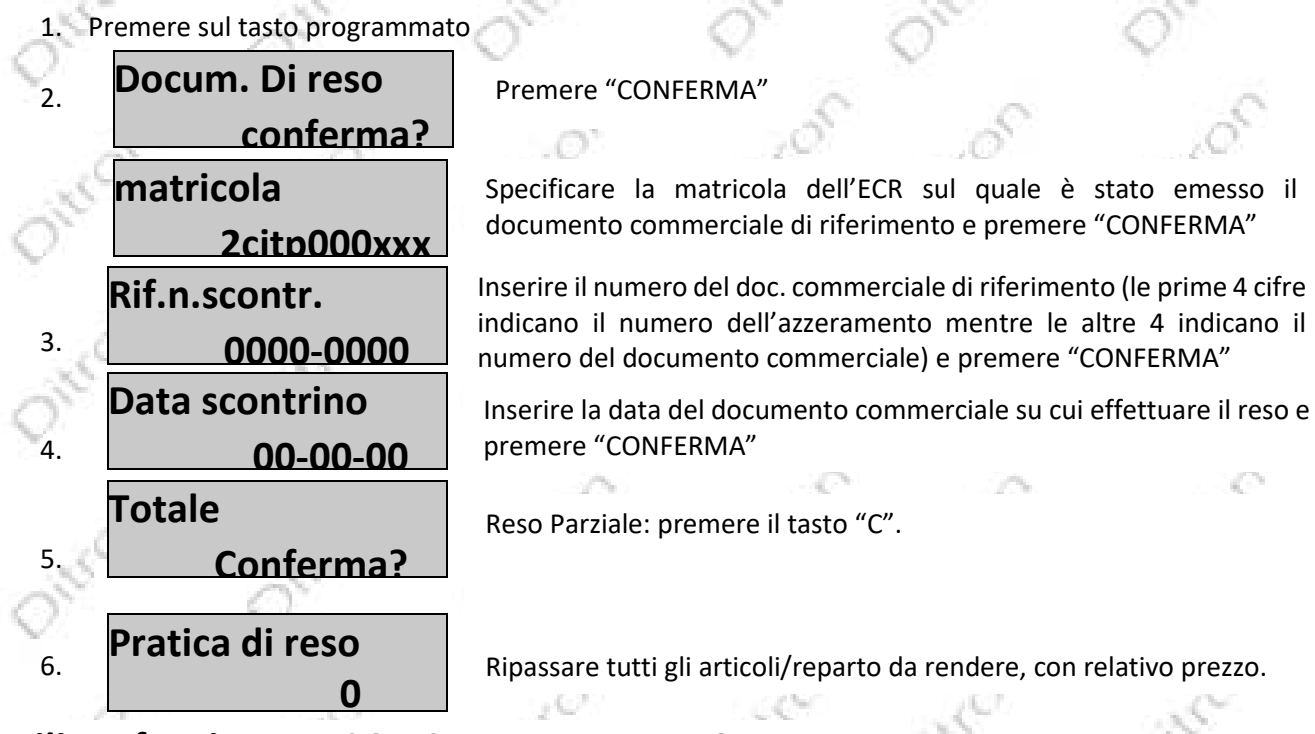

#### Utilizzo funzione RESO - STAMPANTE UPGRADE RT

Il firmware deve essere aggiornato all'ultima versione, a partire dalla 7.4.

Reso sulla macchina sulla quale è stato emesso il documento commerciale di vendita. È necessario ripassare tutti gli articoli da rendere.

1. Premere sul tasto programmato

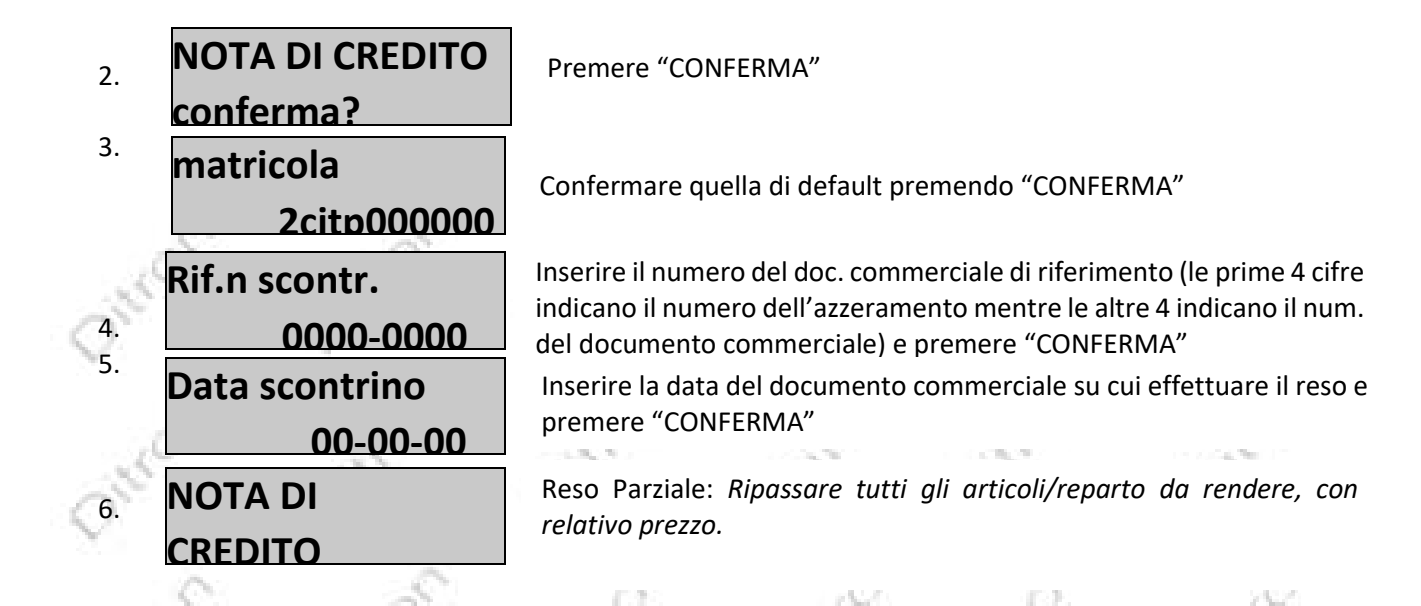

Reso su una macchina diversa da quella dove è stato emesso il documento commerciale di vendita. È necessario ripassare tutti gli articoli da rendere.

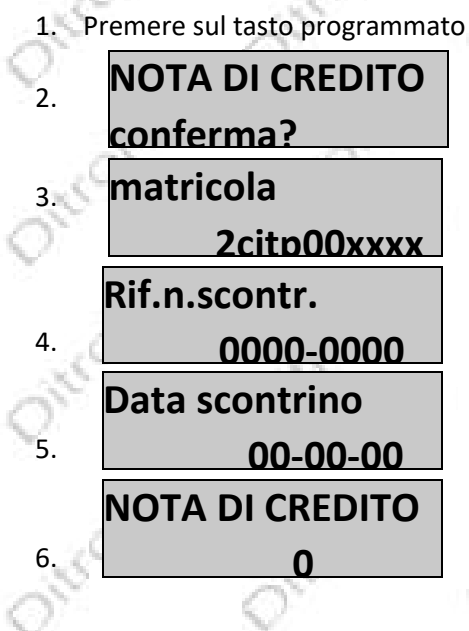

Premere "CONFERMA"

Specificare la matricola dell'ECR sul quale è stato emesso il documento commerciale di riferimento e premere "CONFERMA"

Inserire il numero del doc. commerciale di riferimento (le prime 4 cifre indicano il numero dell'azzeramento mentre le altre 4 indicano il num. del documento commerciale) e premere "CONFERMA"

Inserire la data del documento commerciale su cui effettuare il reso e premere "CONFERMA" "CONFERMA"

Reso Parziale: *Ripassare tutti gli articoli/reparto da rendere, con relativo prezzo.* 

#### **Utilizzo funzione ANNULLO - STAMPANTE IT**

Il firmware deve essere aggiornato all'ultima versione, a partire dalla 3.1.5. Annullo sulla macchina sulla quale è stato emesso il documento commerciale di vendita. È possibile fare un annullo automatico totale di tutto il documento senza ripassare tutti gli articoli o annullare le singole linee di vendita. Premere sul tasto programmato

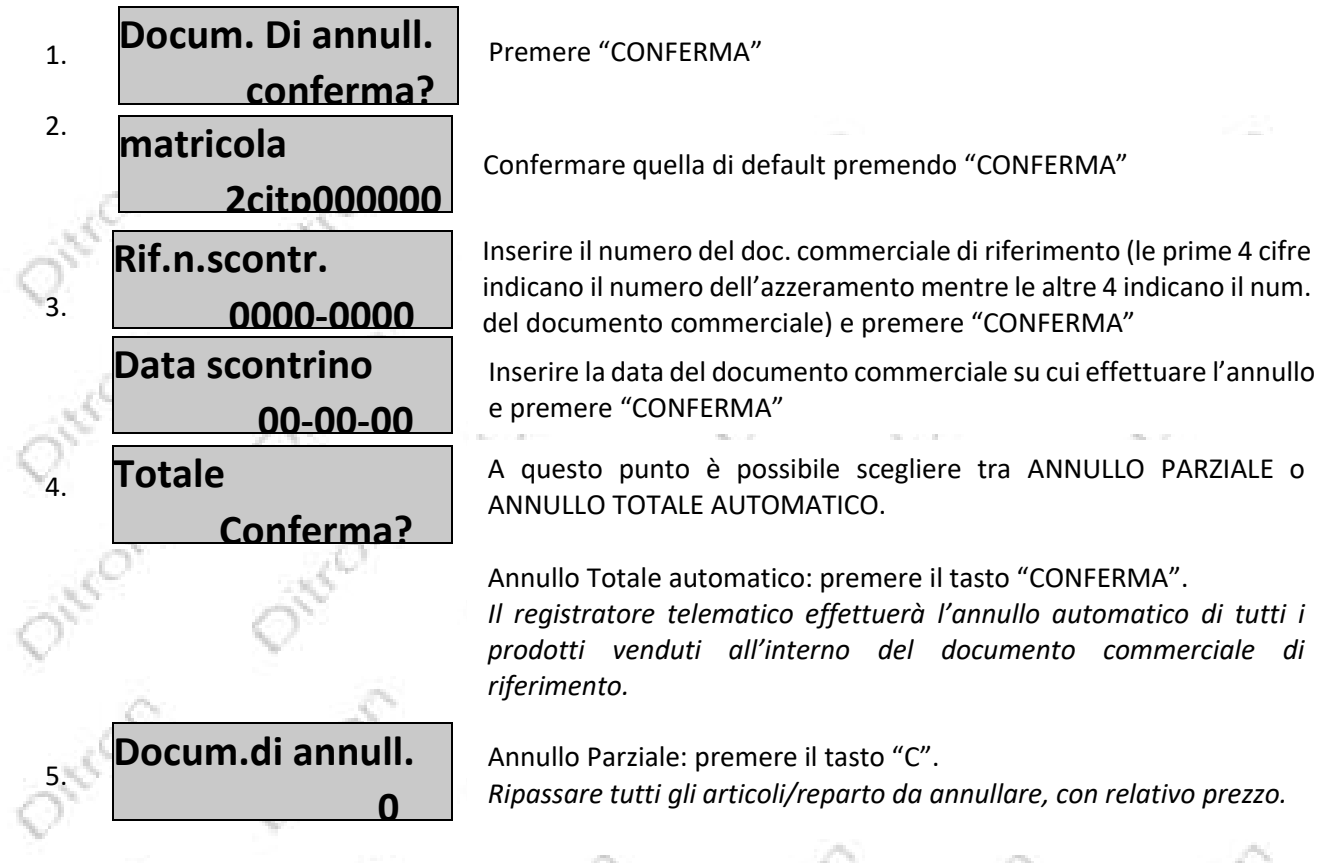

Reso su una macchina diversa da quella dove è stato emesso il documento commerciale di vendita. È necessario ripassare tutti gli articoli da rendere.

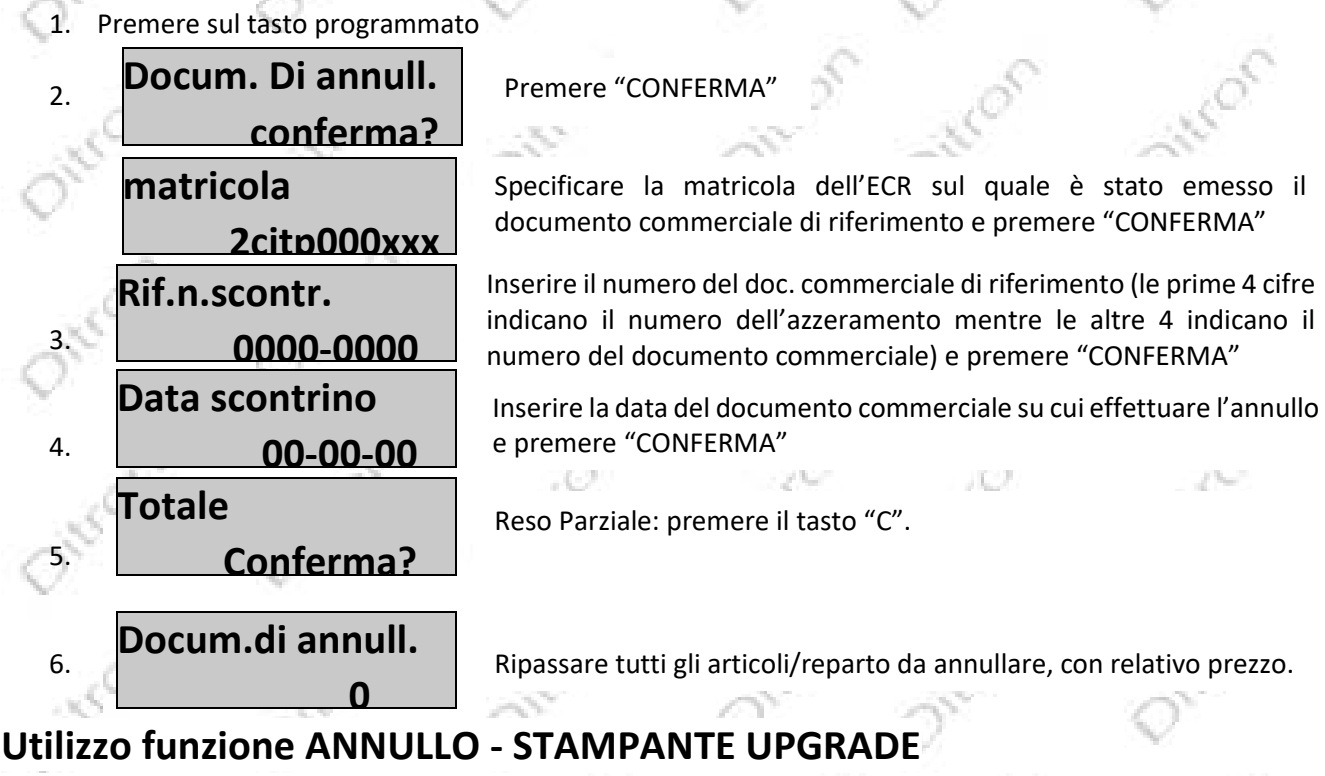

Il firmware deve essere aggiornato all'ultima versione, a partire dalla 7.4.

Annullo sulla macchina sulla quale è stato emesso il documento commerciale di vendita. È necessario ripassare tutti gli articoli o annullare le singole linee di vendita. 1. Premere sul tasto programmato

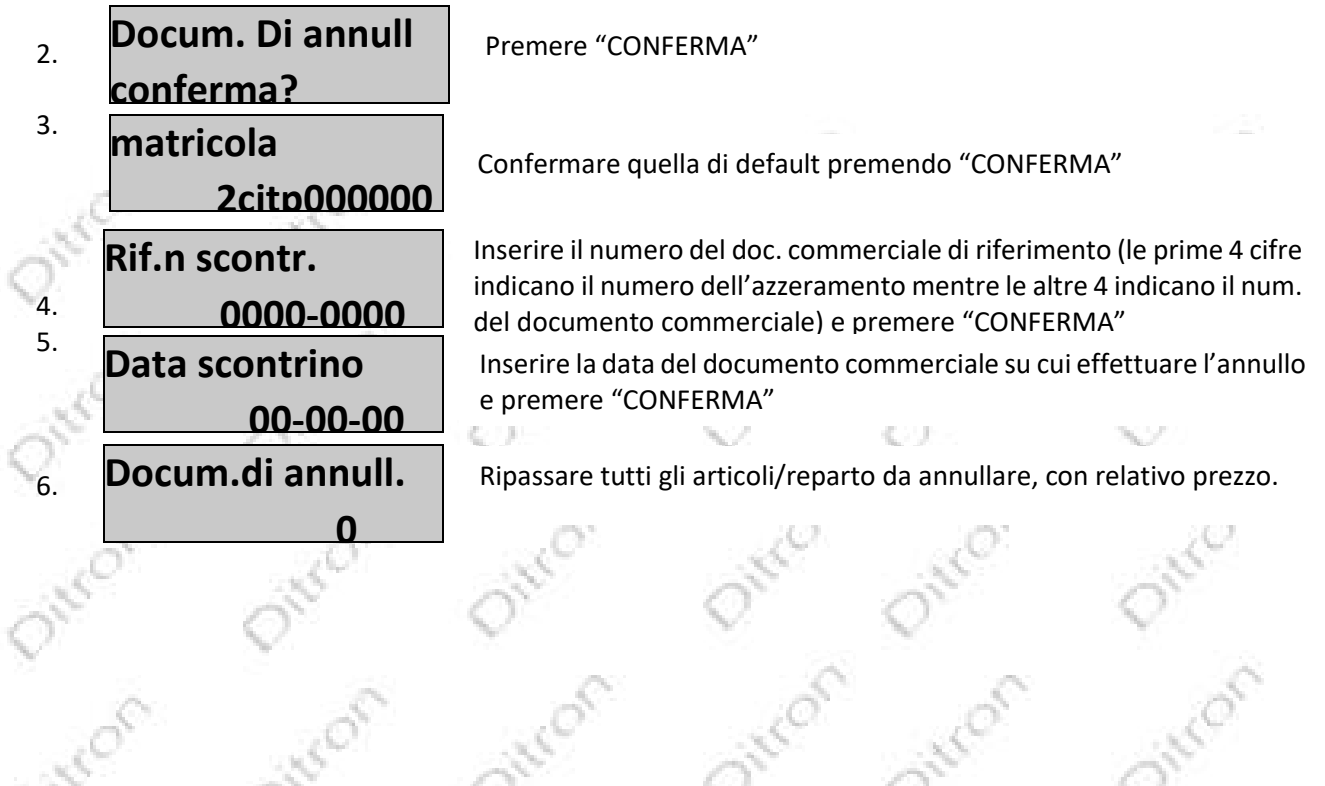

Annullo su una macchina diversa da quella dove è stato emesso il documento commerciale di vendita. È necessario ripassare tutti gli articoli da annullare.

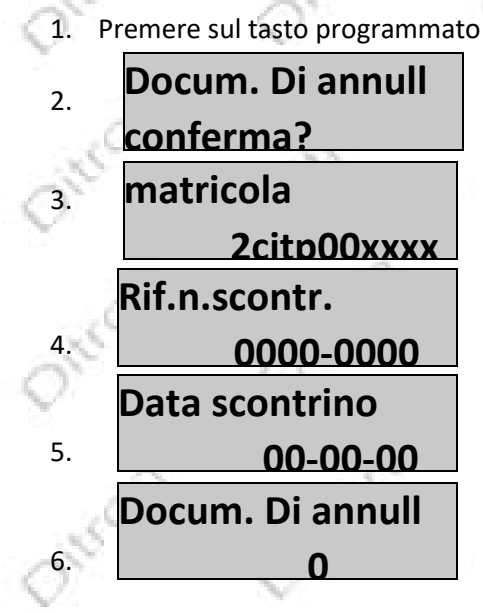

Premere "CONFERMA"

Specificare la matricola dell'ECR sul quale è stato emesso il documento commerciale di riferimento e premere "CONFERMA"

Inserire il numero del doc. commerciale di riferimento (le prime 4 cifre indicano il numero dell'azzeramento mentre le altre 4 indicano il numero del documento commerciale) e premere "CONFERMA"

Inserire la data del documento commerciale su cui effettuare l'annullo e premere "CONFERMA"

103

Chinese and

Ripassare tutti gli articoli/reparto da annullare, con relativo prezzo.

Oner

sul service